# DocXpress Author Install Guide

# 1 Unzip the DocExpressAuthor.zip file

You may be challenged with a properties dialog:

| veneral Sec   | anty Details Previous Version                                                        | 9             |
|---------------|--------------------------------------------------------------------------------------|---------------|
| -             | DocXpressAuthor.zip                                                                  |               |
| Type of file: | Compressed (zipped) Folder ( z                                                       | ip)           |
| Opens with:   | Windows Explorer                                                                     | Change        |
| Location:     | C:\Users\Mickey\Downloads                                                            |               |
| Size:         | 4.12 MB (4.321,900 bytes)                                                            |               |
| Size on disk: | 4.12 MB (4,325.376 bytes)                                                            |               |
| Created:      | 05 August 2023, 20:01:47                                                             |               |
| Modified:     | 05 August 2023, 20:01:52                                                             |               |
| Accessed:     | 05 August 2023, 20:01:52                                                             |               |
| Attributes:   | Read-only Hidden                                                                     | Advanced      |
| Security:     | This file came from another com<br>and might be blocked to help pr<br>this computer. | otect Unblock |

Tick the **Unblock** checkbox and click **OK** 

The unzipped folder will contain:

setup.exe DocXpressAuthor.vsto Application Files (folder)

DocXpress Author Manual.pdf DocXpress Templates Guide.pdf Templates (folder)

# 2 Run setup.exe

#### You will be challenged with a publisher dialog:

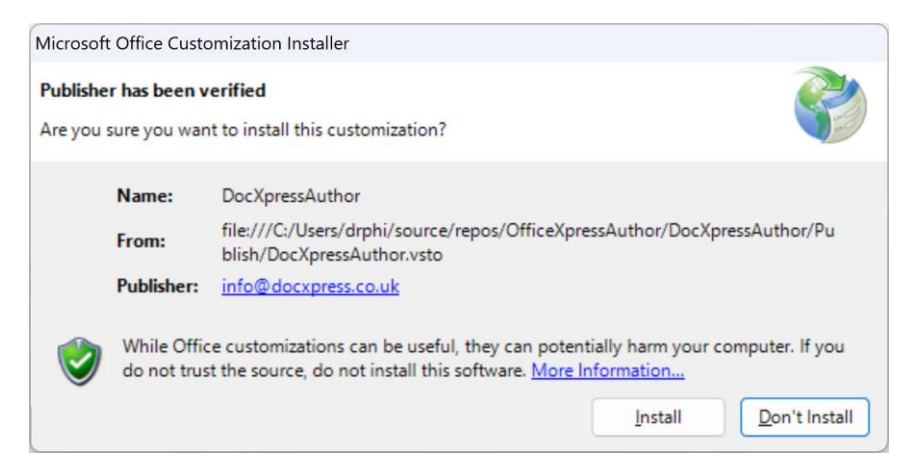

#### Click Install

#### If successful you will see:

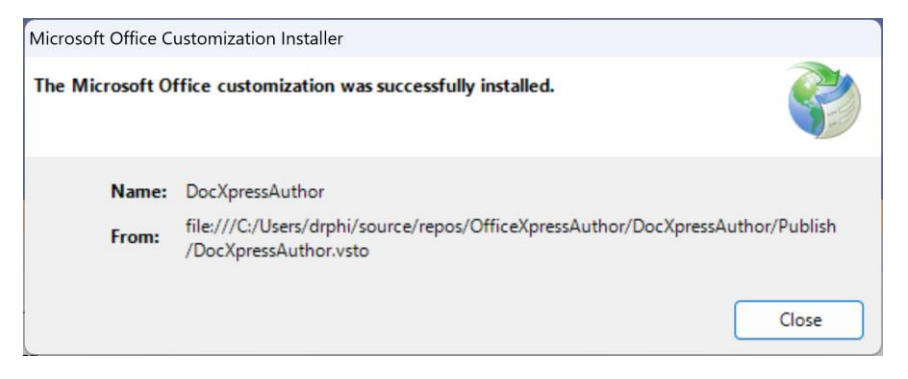

Proceed to 4 Open Microsoft Word<sup>®</sup>.

# 3 Certificate Problem

#### If there is a problem with the DocXpress certificate you may see:

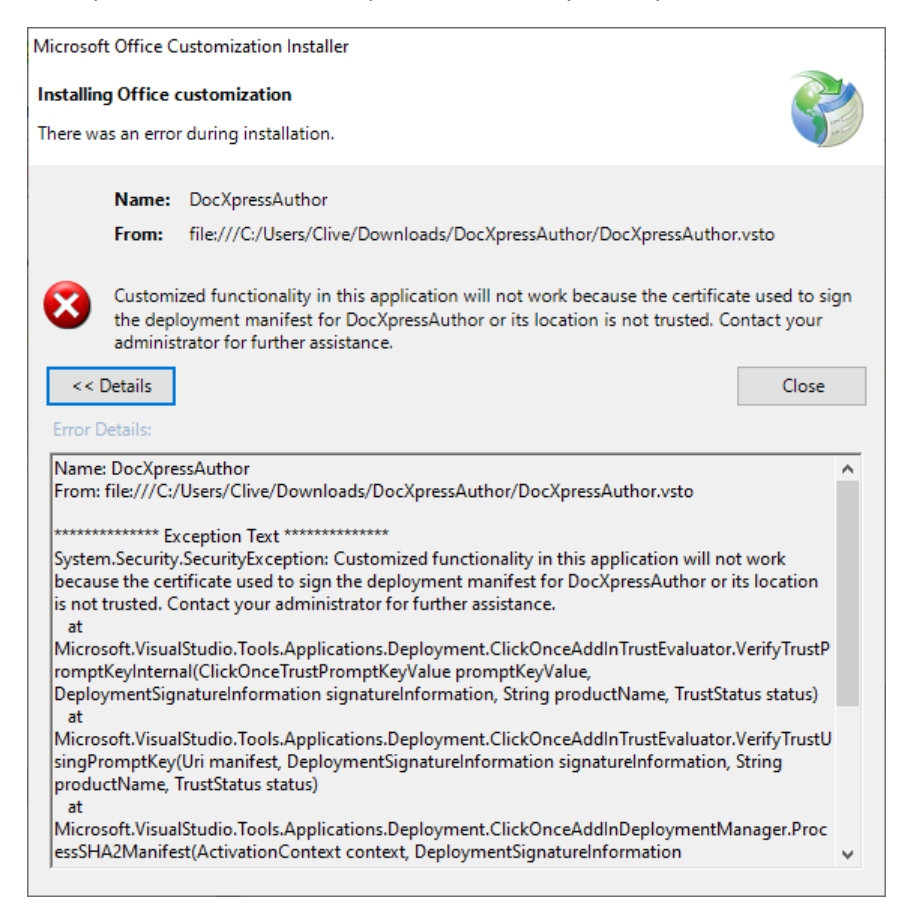

You will need to manually add the certificate.

## Right click on **Setup.exe** and select properties.

| Security      | Deta           | ils           | Previous Versions  |
|---------------|----------------|---------------|--------------------|
| General       | Compa          | tibility      | Digital Signatures |
| ignature list |                |               |                    |
| Name of sign  | Digest algorit | Timestamp     |                    |
| info@docxpr   | sha256         | Not available |                    |
|               |                |               |                    |
|               |                |               |                    |
|               |                |               |                    |
|               |                |               | Details            |
|               |                |               |                    |
|               |                |               |                    |
|               |                |               |                    |
|               |                |               |                    |
|               |                |               |                    |
|               |                |               |                    |
|               |                |               |                    |
|               |                |               |                    |
|               |                |               |                    |
|               |                |               |                    |
|               |                |               |                    |
|               |                |               |                    |

Select the **Digital Signatures** tab and make sure the certificate is selected.

Click on the **Details** button.

## A new window will open.

| ieneral        | Advanced                                   |                                                            |                                                    |                             |       |   |
|----------------|--------------------------------------------|------------------------------------------------------------|----------------------------------------------------|-----------------------------|-------|---|
|                | Digital Sig<br>A certificat<br>certificate | nature Informa<br>e chain processed<br>which is not truste | t <b>ion</b><br>d, but terminat<br>ed by the trust | ted in a roo<br>t provider. | ot    |   |
| - Signe<br>Nam | r information<br>e:                        | info@docxpres                                              | s.co.uk                                            |                             |       |   |
| Emai           | il:                                        | Not available                                              |                                                    |                             |       |   |
|                |                                            |                                                            |                                                    |                             |       |   |
| Signi          | ing time:                                  | Not available                                              |                                                    |                             |       |   |
| Signi          | ing time:                                  | Not available                                              |                                                    | View Certifi                | îcate | ] |
| Signi<br>Count | ing time:<br>tersignatures<br>me of sign   | Not available                                              | Timestamp                                          | View Certifi                | îcate | ] |

Click on the View Certificate button.

## Another window will open.

| 89            | Certificate                      | Informatio                    | n                               |                                |
|---------------|----------------------------------|-------------------------------|---------------------------------|--------------------------------|
| This<br>insta | CA Root cert<br>II this certific | ificate is no<br>ate in the 1 | t trusted. To<br>Trusted Root ( | enable trust,<br>Certification |
| Auti          | orities store                    |                               |                                 |                                |
|               |                                  |                               |                                 |                                |
| s             | Iccued to:                       | nfo@docvnro                   | es co uk                        |                                |
|               | 1990eu to.                       | nio@uocxpre                   | 55.00.0K                        |                                |
|               | Issued by: i                     | nfo@docxpre                   | ss.co.uk                        |                                |
|               | Valid from 0                     | 5/08/2023 (                   | to 05/08/2024                   |                                |
|               |                                  | Trat                          | all Certificate                 | Issuer Statement               |
|               |                                  |                               |                                 | 1220cl Statement               |

Click on the Install Certificate button.

## Another window will open.

| ← ∦ | Certificate Import Wizard                                                                                                    | ×  |
|-----|----------------------------------------------------------------------------------------------------|----|
|     | Welcome to the Certificate Import Wizard                                                                                                    |    |
|     | This wizard helps you copy certificates, certificate trust lists, and certificate revocation<br>lists from your disk to a certificate store.                                                                                                    |    |
|     | A certificate, which is issued by a certification authority, is a confirmation of your<br>identity and contains information used to protect data or to establish secure network<br>connections. A certificate store is the system area where certificates are kept. |    |
|     | Store Location                                                                                                    |    |
|     | O Local Machine                                                                                                    |    |
|     | To continue, cick wext.                                                                                                    |    |
|     |                                                                                                    |    |
|     | Next Cance                                                                                                    | :1 |

Select **Current User** and click the **Next** button.

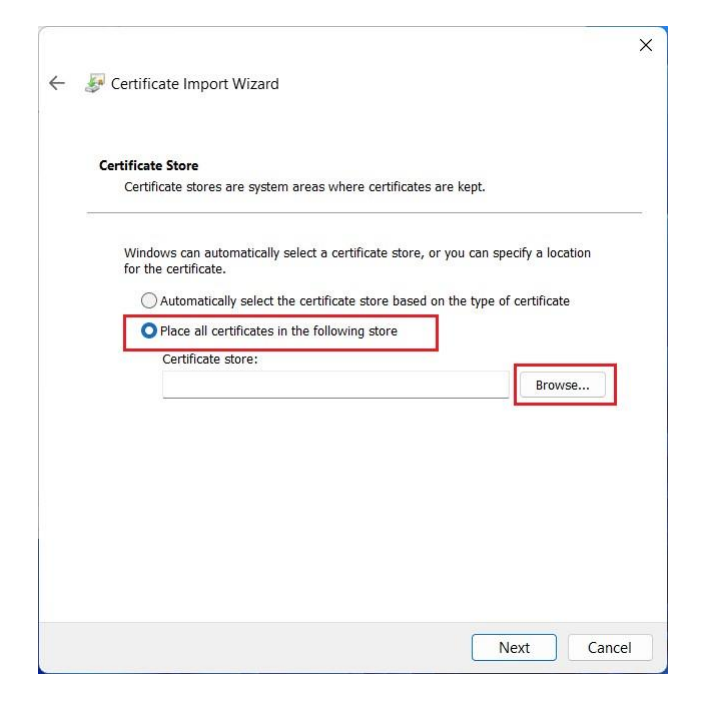

Select Place all certificates in the following store and click the Browse button.

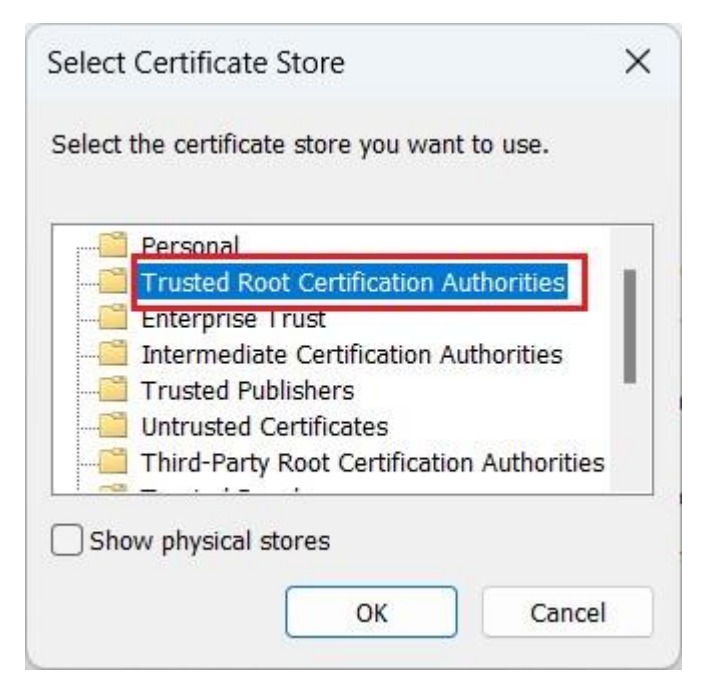

Select Trusted Root Certification Authorities and click the OK button.

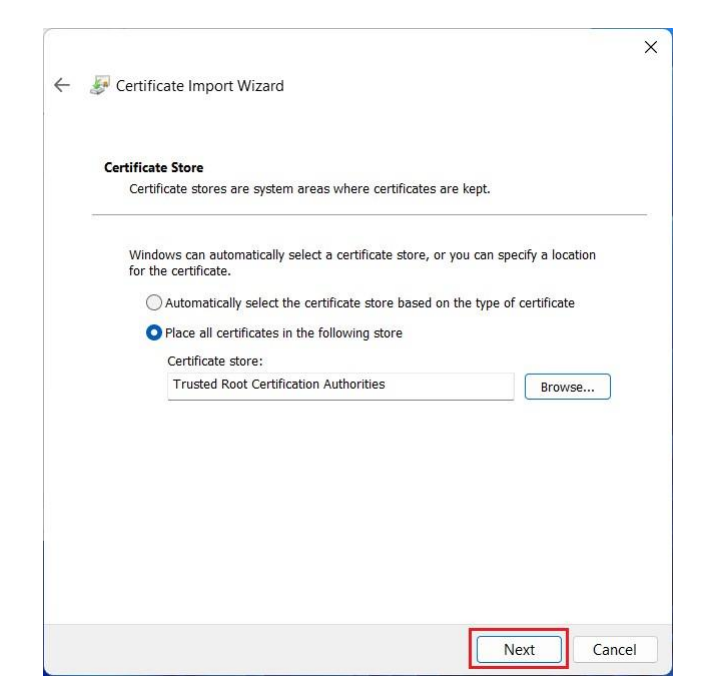

Click the Next button.

| ÷ , | Certificate Import Wizard                                                 |                                                      | ;      |
|-----|---------------------------------------------------------------------------|------------------------------------------------------|--------|
|     | Completing the Certi                                                      | ificate Import Wizard                                |        |
|     | The certificate will be imported aft                                      | ter you click Finish.                                |        |
|     | You have specified the following second certificate Store Selected by Use | ettings:<br>r Trusted Root Certification Authorities |        |
|     | Content                                                                   | Certificate                                          |        |
|     |                                                                           |                                                      |        |
|     |                                                                           |                                                      |        |
|     |                                                                           |                                                      |        |
|     |                                                                           |                                                      |        |
|     |                                                                           |                                                      |        |
|     |                                                                           |                                                      |        |
|     |                                                                           | Finish                                               | Cancel |

Click the **Finish** button.

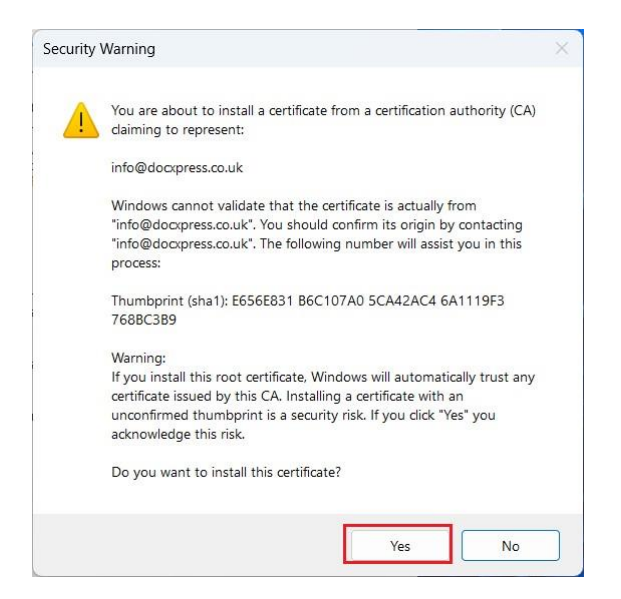

### Click the Yes button.

| Certificate Import V | Vizard             | × |
|----------------------|--------------------|---|
| The impo             | rt was successful. |   |
|                      | ОК                 |   |

All done; close all windows by clicking the **OK** button.

Redo 2 Run setup.exe.

# 4 Open Microsoft Word<sup>®</sup>

The ribbon will contain the **DocXpress** tab:

| <b>⊟</b> 5 - 0 •                                                                        | Philip Vasey 😶 🗗 — 🗇 🗙                  |                                                                                                 |                                                                                                    |                                                                         |                     |
|-----------------------------------------------------------------------------------------|-----------------------------------------|-------------------------------------------------------------------------------------------------|----------------------------------------------------------------------------------------------------|-------------------------------------------------------------------------|---------------------|
| File Home Insert Draw Design Layout Refe                                                | erences Mailings Review                 | View DocXpress Developer                                                                        | Help $Q$ Tell me what you want to d                                                                                                    | lo                                                                      | Ģ                   |
| Launch ∠ Layout ~<br>Launch ∠ Using Locales ~<br>↓ Using Locales ~<br>↓ Using Locales ~ | → Go To ×<br>← Go Back<br>↓ ↔ ↔ Go Back | <ul> <li>② Examples *</li> <li>③ Columns *</li> <li>③ Functions *</li> <li>③ Types *</li> </ul> | Image: Docx     Image: Auto Save     Image: Author Note       Image: Open content of the state     Image: Author Note     Image: Author Note       Image: Open content of the state     Image: Author Note     Image: Author Note       Image: Open content of the state     Image: Author Note     Image: Author Note       Image: Open content of the state     Image: Author Note     Image: Author Note | Contract Express × I Import Responses Web<br>Service Philip Maskell Web | <b>7</b><br>Edition |
| Questionnaire Markup                                                                    | Dictionary                              | Help                                                                                            | Options                                                                                                    | Foreign About Us                                                        | ^                   |